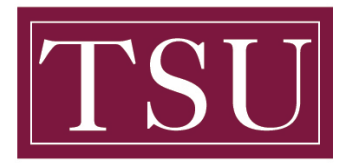

## How To Clear Browser History

## **Google Chrome**

Step 1: Select the Menu in the upper right

### Step 2: Choose History

|            | ☆          | 5        | 9:     |
|------------|------------|----------|--------|
| New tab    |            |          | Ctrl+T |
| New windo  | w          |          | Ctrl+N |
| New incog  | nito windo | w Ctrl+S | hift+N |
| History    |            |          | ۱.     |
| Downloads  | ;          |          | Ctrl+J |
| Bookmarks  | ;          |          | +      |
| Zoom       | - 100      | )% +     | ::     |
| Print      |            |          | Ctrl+P |
| Cast       |            |          |        |
| Find       |            |          | Ctrl+F |
| More tools |            |          | +      |
| Edit       | Cut        | Сору     | Paste  |
| Settings   |            |          |        |
| Help       |            |          | +      |
| Exit       |            |          |        |

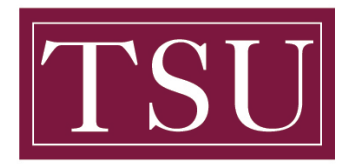

## How To Clear Browser History

### Step 3: Choose "Clear Browsing Data"

| Chrome history<br>Tabs from other devices |   |  |
|-------------------------------------------|---|--|
| Clear browsing data                       | Ľ |  |

### Step 4: Select the Advanced tab

| Clea | ar brows        | sing data                                        |                            | ×               |
|------|-----------------|--------------------------------------------------|----------------------------|-----------------|
|      |                 | Basic                                            | Advan                      | nced            |
| Time | e range         | All time                                         | •                          |                 |
|      | Brows<br>Clears | ing history<br>history and autocomple            | etions in the address bar. |                 |
|      | Cookie<br>Signs | es and other site data<br>you out of most sites. |                            |                 |
|      | Cache<br>Frees  | d images and files<br>up 470 MB. Some sites i    | may load more slowly on yo | our next visit. |
|      |                 |                                                  |                            |                 |
|      |                 |                                                  |                            |                 |
|      |                 |                                                  | CANCEL                     | CLEAR DATA      |

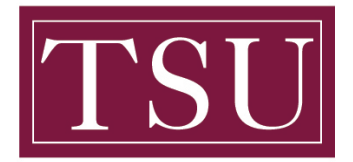

### How To Clear Browser History

<u>Step 5:</u> The most effective setting is to clear all browsing history. Set the Time range to "All Time" and check all listed options.

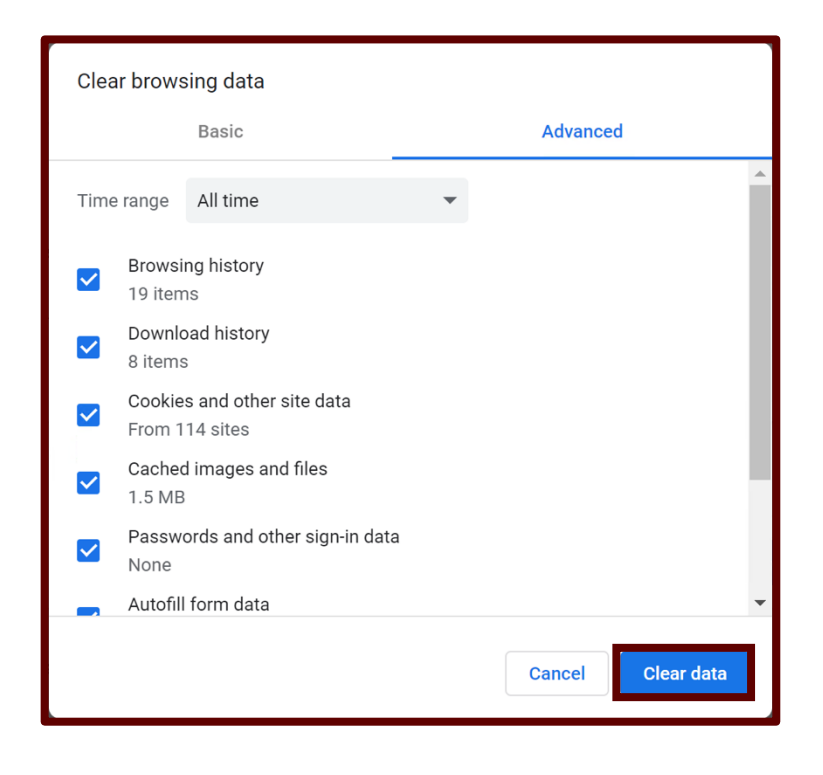

**<u>Step 6</u>**: To set your browser to clear History upon exit, click the three vertical dots, at the top right corner.

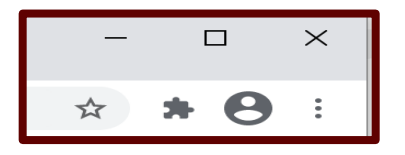

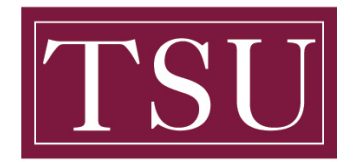

### How To Clear Browser History

**<u>Step 7</u>**: Click Privacy and Security.

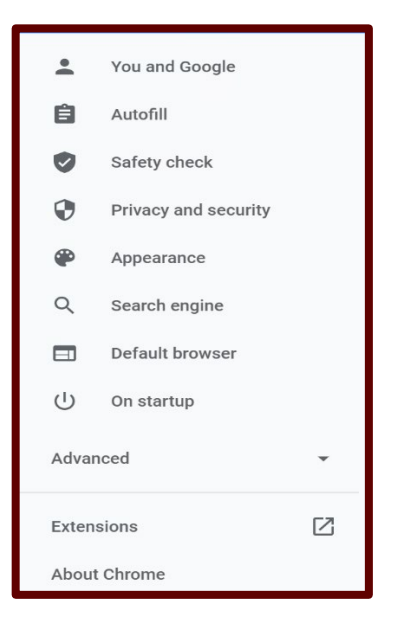

#### Step 8: Click Cookies and other site data.

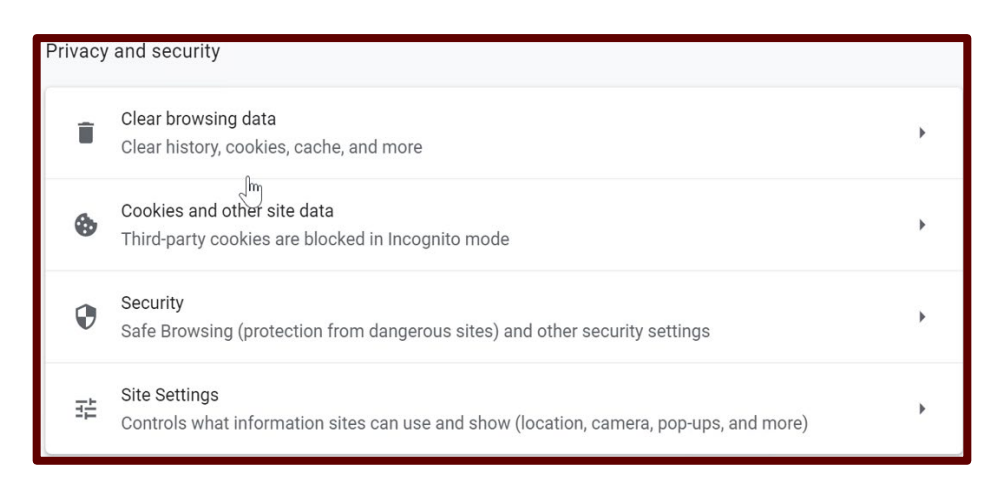

Step 9: Click the switch button to enable Clear cookies and site data when you quit Chrome.

Clear cookies and site data when you quit Chrome

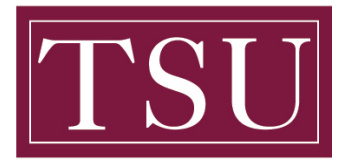

## How To Clear Browser History

## **Internet Explorer**

Step 1: Choose Tools > Internet Options from the top menu or the Settings icon

|                             | ₼ 🖈 🏶  |
|-----------------------------|--------|
| Print                       | •      |
| File                        | •      |
| Zoom (100%)                 | •      |
| Safety                      | • •    |
| Add site to Apps            |        |
| View downloads              | Ctrl+J |
| Manage add-ons              |        |
| F12 Developer Tools         |        |
| Go to pinned sites          |        |
| Compatibility View settings |        |
| Report website problems     |        |
| Internet options            |        |
| About Internet Explorer     |        |

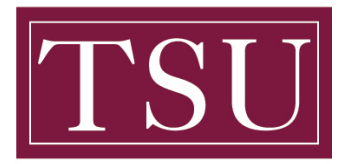

### How To Clear Browser History

Step 2: Select the General tab and then under Browsing History,

check the **Delete browing history on exit**, then select the **Delete** button.

You may also choose to delete cookies and history at this point.

| Internet C    | Options                                                                                                    |                     |             |                 |              | ?                                                                                                    | $\times$                                         |  |  |
|---------------|----------------------------------------------------------------------------------------------------|---------------------|-------------|-----------------|--------------|----------------------------------------------------------------------------------------------------|--------------------------------------------------|--|--|
| General       | Security                                                                                                    | Privacy             | Content     | Connections     | Programs     | Advance                                                                                                    | d                                                |  |  |
| Home p        | age —                                                                                                    |                     |             |                 |              |                                                                                                    | -                                                |  |  |
|               | To cre                                                                                                    | ate home            | page tabs   | , type each ad  | dress on its | ? ×   grams Advanced   on its own line.   141   Use new tab     Tabs   ds, and web   Settings   Accessibility |                                                  |  |  |
|               | http:/                                                                                                    | //go.micro          | soft.com/f  | wlink/p/?LinkId | =255141      | ^                                                                                                    |                                                  |  |  |
|               | To create home page tabs, type each address on its own line.          http://go.microsoft.com/fwlink/p/?LinkId=255141         Use current       Use default         Use current       Use default         Use current       Use default         Use new tab         art with tabs from the last session         art with home page         ge how webpages are displayed in tabs.         Tabs         g history         a temporary files, history, cookies, saved passwords, and web |                     |             |                 |              |                                                                                                    |                                                  |  |  |
|               |                                                                                                    | Use c               | urrent      | Use defaul      | t Use        | new tab                                                                                                    | vanced<br>line.<br>v tab<br>s<br>b<br>b<br>ility |  |  |
| Startup       | )                                                                                                    |                     |             |                 |              |                                                                                                    | _                                                |  |  |
| S             | tart with ta                                                                                                    | abs from t          | he last se  | sion            |              |                                                                                                    |                                                  |  |  |
| S S           | tart with h                                                                                                    | ome page            | 9           |                 |              |                                                                                                    |                                                  |  |  |
| Tabs –        |                                                                                                    |                     |             |                 |              |                                                                                                    | _                                                |  |  |
| Chan          | ige how w                                                                                                    | ebpages a           | are display | ed in tabs.     |              | Tabs                                                                                                    |                                                  |  |  |
| Browsii       | ng history                                                                                                    |                     |             |                 |              |                                                                                                    | _                                                |  |  |
| Delet<br>form | e tempora<br>informatio                                                                                                    | nry files, h<br>on. | istory, coo | kies, saved pas | swords, and  | web                                                                                                    |                                                  |  |  |
| D             | elete brow                                                                                                    | sing histo          | ry on exit  |                 |              |                                                                                                    |                                                  |  |  |
|               |                                                                                                    |                     |             | Delete          | S            | ettings                                                                                                    |                                                  |  |  |
| Appear        | ance                                                                                                    |                     |             |                 |              |                                                                                                    | -                                                |  |  |
| (             | Colors                                                                                                    | Lan                 | guages      | Fonts           | Aco          | cessibility                                                                                                   |                                                  |  |  |
|               |                                                                                                    |                     |             |                 |              |                                                                                                    |                                                  |  |  |
|               |                                                                                                    |                     | (           | ОК              | Cancel       | Appl                                                                                                    | у                                                |  |  |

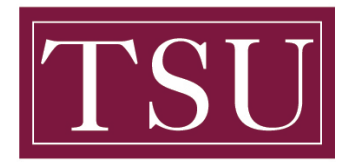

#### How To Clear Browser History

<u>Step 3:</u> Uncheck Preserve Favorites and website data and check Temporary Internet Files and Cookies and website data, History, Download History, Form Data, Passwords, Tracking Protection and then select the Delete button.

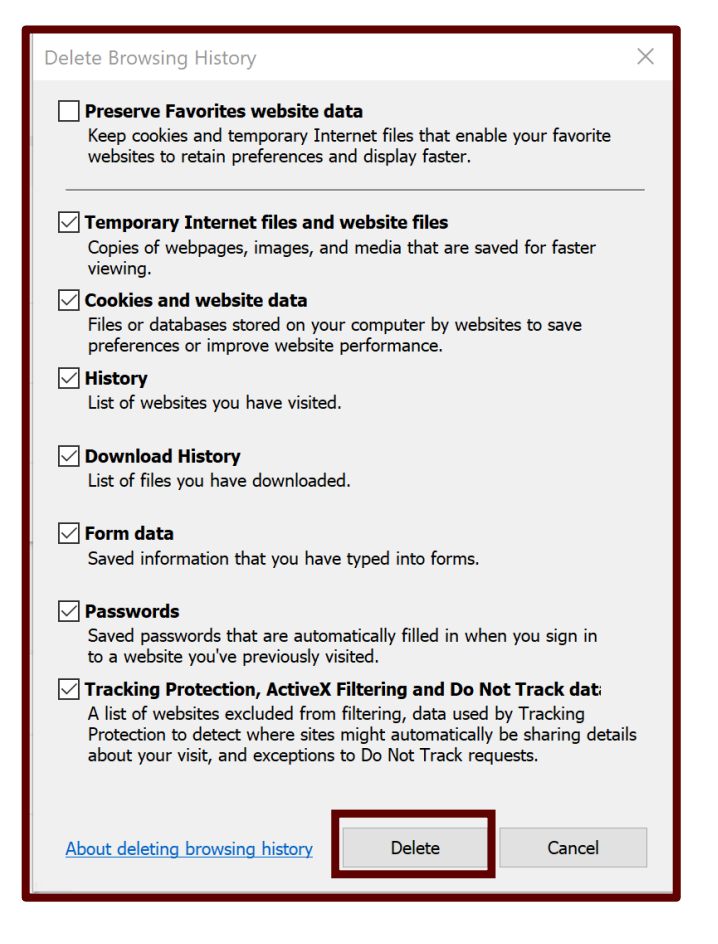

Step 4: Select OK, Close your browser and restart to see changes

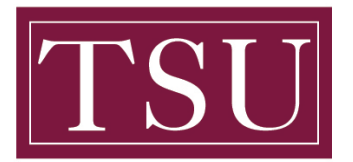

## How To Clear Browser History

# Firefox

Step 1: On the menu bar at the top, go to History then select Clear Recent History

|                         |                                  | <u>III</u>    |
|-------------------------|----------------------------------|---------------|
| *                       | Bookmarks                        | >             |
| ◙                       | View Pocket List                 | _             |
| Θ                       | History                          | >             |
| $\overline{\mathbf{A}}$ | Downloads                        | $\rightarrow$ |
|                         | Synced Tabs                      | >             |
| Rec                     | ent Highlights                   |               |
| m                       | Firefox Privacy Notice — Mozilla | G             |
|                         |                                  |               |

|               |                         | IIIX |
|---------------|-------------------------|------|
| <             | History                 |      |
| 🗊 View His    | tory Sidebar            |      |
| O Clear Red   | ent History             |      |
| Recently      | Closed Tabs             | >    |
| Recently      | Closed Windows          | >    |
| Recent Histor | у                       |      |
| m Firefox P   | rivacy Notice — Mozilla |      |
| Show All Hist | ory                     |      |

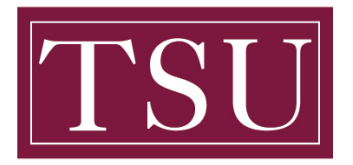

### How To Clear Browser History

Step 2: In Time range to clear, select Everything

### Step 3: Check Cookies and History

| Clear All History                                                                                | ×                                  |
|--------------------------------------------------------------------------------------------------|------------------------------------|
| Time range to clear: Everything                                                                  | ~                                  |
| All selected items wil<br>This action cannot be                                                  | ll be cleared.<br>e undone.        |
| History                                                                                          |                                    |
| <u>■</u> Browsing & Download History<br><u>■</u> Active Logins<br><u>■</u> Form & Search History | ✓ <u>C</u> ookies ✓ C <u>a</u> che |
| Data                                                                                             |                                    |
| □ <u>S</u> ite Preferences                                                                       | Offline Website Data               |
|                                                                                                  | OK Cancel                          |

Step 4: Select OK. The Clear All History window will close automatically once it's finished

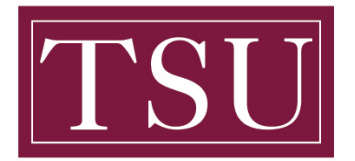

### How To Clear Browser History

## <u>Safari</u>

<u>Step 1:</u> Select Safari in the upper left hand side of your screen (next to the Apple icon). In the menu that appears, select Preferences

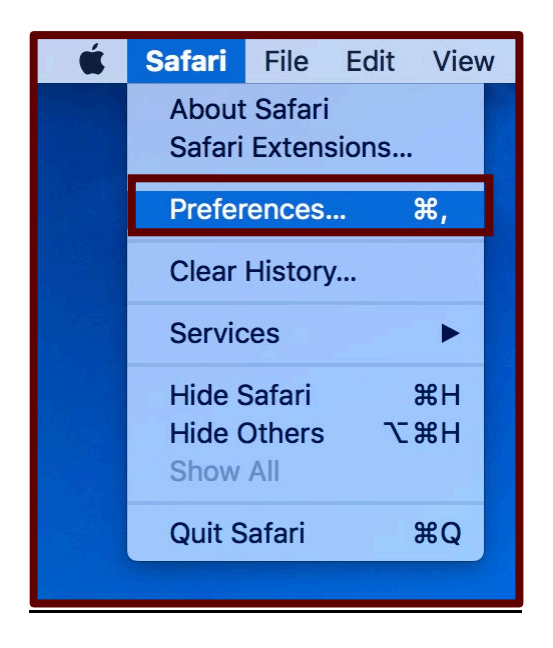

<u>Step 2:</u> In the window that appears, select the **Privacy tab**. Select the button Remove All Website Data

| General Tabs AutoFill Passwords Search Secu | Privacy<br>Privacy<br>Privacy<br>Notifications<br>Extensions<br>Advanced                                      |
|---------------------------------------------|----------------------------------------------------------------------------------------------------|
| Cookies and website dat                     | a: Always block<br>Allow from current website only<br>Allow from websites I visit<br>Always allow             |
|                                             | Remove All Website Data<br>6 websites stored cookies or other data Details                                    |
| Website use of location service             | s: • Prompt for each website once each day<br>Prompt for each website one time only<br>Deny without prompting |
| Website trackin                             | a: Ask websites not to track me                                                                               |

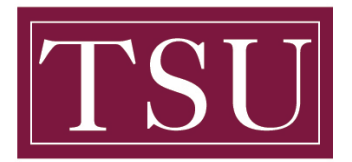

### How To Clear Browser History

Step 3: Select Remove Now in the pop up window that appears

| General Tabs AutoFil | Passwords Sear                                                                                                    | ch Security Privacy                           | Notifications Exter           | nsions Advanced   |   |
|----------------------|----------------------------------------------------------------------------------------------------|-----------------------------------------------|-------------------------------|-------------------|---|
| 1                    | AN THE REAL PROPERTY AND A DECEMBER OF A DECEMBER OF A DEC | Are you sure you                              | want to remove                | all data          |   |
|                      |                                                                                                    | stored by website                             | s on your comp                | uter?             |   |
|                      | Junessi                                                                                                    | This will clear data that                     | at could be used to t         | rack your         |   |
|                      |                                                                                                    | browsing, but may als<br>change website behav | o log you out of wel<br>vior. | osites or         |   |
|                      |                                                                                                    |                                               |                               |                   |   |
|                      | <u>r</u>                                                                                                    | Ca                                            | Rem                           | ove Now           |   |
|                      |                                                                                                    |                                               |                               | ails.             |   |
| Websit               | e use of location                                                                                                    |                                               | ont for each webs             | ite once each day |   |
| Web3it               | e use of location                                                                                                    | Prom                                          | pt for each webs              | ite one time only |   |
|                      |                                                                                                    | Denv                                          | without prompti               | na                |   |
|                      |                                                                                                    | <u> </u>                                      |                               | •                 |   |
|                      | Website                                                                                                    | e tracking: 🗌 Ask v                           | vebsites not to tr            | ack me            | ? |
|                      |                                                                                                    |                                               |                               |                   |   |
|                      |                                                                                                    |                                               |                               |                   |   |

Step 4: Close your browser and restart to see changes